# 【ダイエー向けiTERAN/AE】 iTERAN/AE\_バージョンアップ手順

◆バージョンアップ手順◆
①iTERANがインストールされているPCで、以下URLをインターネットブラウザで開きます。
※必ず管理者権限のあるユーザで実行してください。
※ダイエーパターンファイルを登録(インストール)後に実施してください。

【iTERANサポートサイト】 http://www.iteran.jp/AE/download.html

②以下の"最新化モジュール/マニュアルダウンロードページが表示されます。

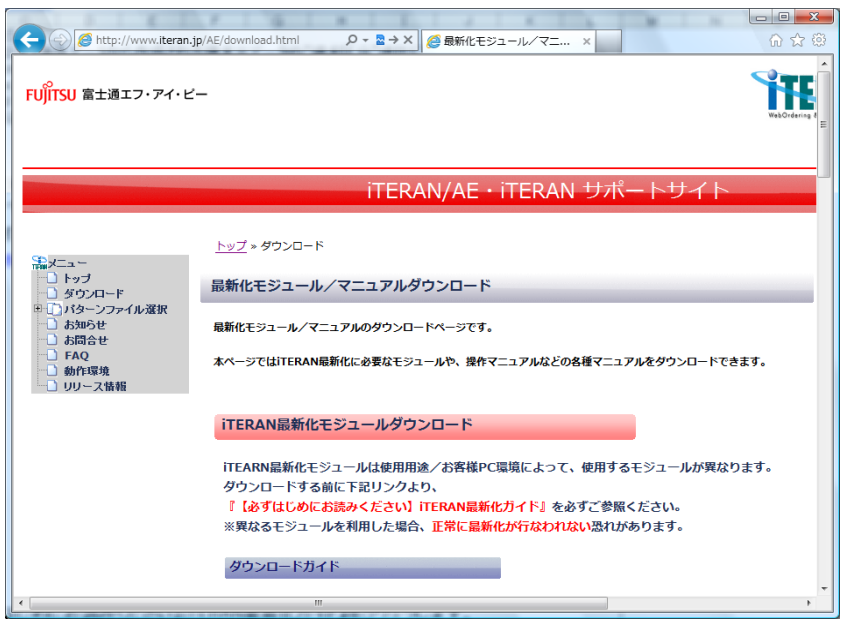

## ③以下画面が表示されるまで下にスクロールします。

|                |                                                                                                    |                               |                                                                                                  | 下にスク                                               | <b>n</b> —,  | ルします                   | -)       |
|----------------|----------------------------------------------------------------------------------------------------|-------------------------------|--------------------------------------------------------------------------------------------------|----------------------------------------------------|--------------|------------------------|----------|
|                | ファイル名                                                                                                    | 使用用途                          | iTERAN<br>ver                                                                                    | 道」<br>その他条件                                        | 後Л*-<br>シ*эン | 22000 C                |          |
| インストーラ 亜       | ITERAN/AE<br>インストーラ <u>まアップグレードツール</u><br>ーフル版<br>※アップグレード前に必ず上記のグウンロードガイ<br>ド、注意事項をお読みください                           | ・本体インストール<br>・アップグレード<br>(※1) | 7.4.9以下<br>全バージョン<br>(v0.0.0~<br>v7.4.9)                                                         | .NET<br>FrameWork2.0/3.5<br>がインストールされて<br>いない (※3) | v7.5.0       | 2012/03/05<br>398.85MB | ×<br>(ji |
| アップグレード        | ITERAN/AE<br>インストーラ菱アップグレードツール<br>ーライト版<br>※アップグレード前に必ず上記のグウンロードガイ<br>ド、注意事項をお読みください                                  | ・本体インストール<br>・アップグレード<br>(※1) | 7.4.9以下<br>全パージョン<br>(v0.0.0~<br>v7.4.9)                                                         | .NET<br>FrameWork2.0/3.5<br>がインストールされて<br>いる(※3)   | v7.5.0       | 2012/03/05<br>101.80MB | ∆<br>G∎  |
| 11-21-2-77-1-7 | ITERAN/AE<br>パージョンアップツール<br>ーメジャーパージョン77月<br>ポパージョンアップ前に必ず上記のダウンロードガ<br>イド、注意事項をお読みください                               | バージョンアップ<br>(※2)              | メジ <sup>*</sup> ヤ-ハ <sup>*</sup> -<br>ジ <sup>*</sup> ヨン<br><b>'7'</b> のみ<br>(v7.0.0~<br>v7.4.9)  | -                                                  | v7.5.0       | 2012/03/05<br>14.57MB  | 。<br>(速  |
| バージョンアップ       | <u>ITERAN/AE</u><br>バージョンアップ <u>ツール</u><br>- メジヤーバーラヨン`5 <sup>*</sup> 用<br>※バージョンアップ前に必ず上記のダウンロードガ<br>イト、注意事項をお読みください | バージョンアップ<br>(※2)              | メジ <sup>*</sup> キール <sup>*</sup> -<br>ジ <sup>*</sup> ヨン<br>' <b>5</b> 'のみ<br>(v5.0.0~<br>v5.4.6) | -                                                  | v5.4.7       | 2011/06/06<br>9.94MB   | 0<br>()g |

| 最新化モジュールダウンロード |                                                                                                    |                               |                                                                                                    |                                                     |            |                        |
|----------------|----------------------------------------------------------------------------------------------------|-------------------------------|----------------------------------------------------------------------------------------------------|-----------------------------------------------------|------------|------------------------|
|                |                                                                                                    |                               |                                                                                                    | 適用条件                                                | 実行         | 八明口                    |
|                | ファイル名                                                                                                    | 使用用途                          | iTERAN<br>ver                                                                                        | その他条件                                               | 後バー<br>ジョン | /942*                  |
| インストーラ 兼       | ITERAN/AE           インストーラ筆アップグレードツール           ーフル板           ポアップグレード前に必ず上記のダウンロードガイ           ド、注意事項をお読みください | ・本体インストール<br>・アップグレード<br>(※1) | 7.4.9以下<br>全バージョン<br>(v0.0.0~<br>v7.4.9)                                                             | .NET<br>FrameWork2.0/3.5<br>がインストールされて<br>いない (※ 3) | v7.5.0     | 2012/03/05<br>398.85MB |
| アップグレード        | ITERAN/AE           インストーラ葱アップグレードツール           ーライト版           ※アップグレード前にある           ド、注意事項をお読みくれ             | ・本体インストール<br>・アップグレード<br>(※1) | 7.4.9以下<br>全バージョン<br>(v0.0.0~<br>v7.4.9)                                                             | .NET<br>FrameWork2.0/3.5<br>がインストールされて<br>いる(※3)    | v7.5.0     | 2012/03/05<br>101.80MB |
|                | <u>ITERAN/AE</u><br>バーラヨンアップツール<br>-メジャーバーラヨン'7'用<br>ポル・ラヨンアップ用になま±靴のダウンロードガ<br>イド、注意事項をお読みください                 | パージョンアップ<br>(※2)              | メジ <sup>*</sup> ャーパ <sup>*</sup> -<br>ジ <sup>*</sup> ヨン<br><b>'7'</b> のみ<br>(v7.0.0~<br>v7.4.9)      | -                                                   | v7.5.0     | 2012/03/05<br>14.57MB  |
| バージョンアップ       | ITERAN/AE<br>バージョンアップツール<br>- メジャーパーラョン 5 用<br>※バージョンアップ前に必ず上記のダウンロードガ<br>イド、注意事項をお読みください                       | バージョンアップ<br>(※2)              | メジ <sup>*</sup> ヤ-ハ <sup>*</sup> -<br>ジ <sup>*</sup> ヨン<br><sup>*</sup> 5 'のみ<br>(v5.0.0~<br>v5.4.6) | -                                                   | v5.4.7     | 2011/06/06<br>9.94MB   |

# ④『iTERAN/AE バージョンアップツール-メジャーバージョン '7' 用』(赤枠部)をクリックします。

#### ⑤以下例のような画面が表示されますので、「実行」ボタンをクリックします。 ※OS、ブラウザによって表示される画面は異なります。

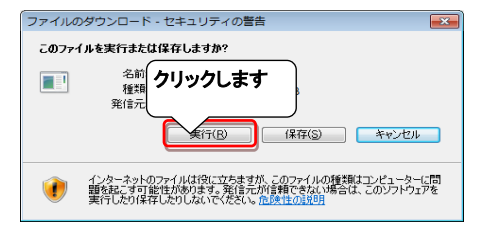

|                        | または | www.iteran.jp から verup.exe (16.4 MB) を実行または保存します | クリックします                       | ×                        |
|------------------------|-----|--------------------------------------------------|-------------------------------|--------------------------|
| 美行(B) 保存(S) ▼ キャンセル(C) | _   |                                                  | ₹7( <u>R</u> ) 保存( <u>S</u> ) | )<br>・ キャンセル( <u>C</u> ) |

#### ⑥セキュリティの確認メッセージが表示された場合は、「実行」ボタンをクリックします。 ※OS/セキュリティレベルによっては表示されない場合もあります。

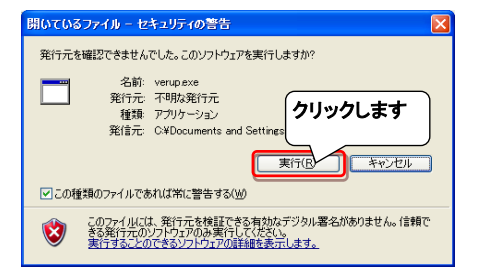

| <i>≠t</i> - <i>l</i> + |   | verup.exe の発行元を検証できませんでした。このプログラムを実行しますか? | クリックします                  | ×   |
|------------------------|---|-------------------------------------------|--------------------------|-----|
| または                    | ۷ | 詳細情報(上)                                   | (行( <u>R</u> ) ダウンロードの表示 | (⊻) |

## →実行ファイルの展開処理が実行されます。しばらくお待ちください。

| ×        |
|----------|
|          |
| 参照(B)    |
| 解凍中: 95% |
| キャンセル(0) |
|          |

⑦重要更新項目を確認後、『重要更新項目を確認しました』にチェックを入れ、 「次へ」ボタンをクリックします。 ※『重要更新項目を確認しました』にチェックを入れると「次へ」ボタンがクリックできます。 ※重要な更新がない場合は当画面は表示されませんので、⑧へお進みください。

| 1 |                                                                   |   |
|---|-------------------------------------------------------------------|---|
|   | 第 重要更新項目確認画面                                                      | x |
|   | <b>重要更新項目確認</b> (1/2)                                             |   |
|   | ■バージョン:759<br>■チェーン:イオン(BMS1.3)                                   |   |
|   | ■更新内容:<br>- 出荷データファイル入力にて以下を更新可能にいたしました<br>・直接納品先コード<br>・直接納品先GLN |   |
|   | <ul> <li>・直接納品先名称</li> <li>・直接納品先名称力ナ</li> <li>(注音)</li> </ul>    |   |
|   | 1人出力レイアウト設定を初期化するまで上記項目は更新対象になりません                                |   |
|   | 「重要更新項目の確認後、                                                      |   |
|   | チェックをつけます クリックします                                                 |   |
|   | 上記の内容をしたいような地でした。                                                 |   |
|   | 正要要要新項目を確認しました     次 へ     キャンセル                                  |   |

⑧バージョンアップ内容、及びユーザ選択機能を確認後、 『バージョンアップ内容及びユーザ選択機能を確認しました』にチェックを入れ、 「次へ」ボタンをクリックします。 ※『バージョンアップ内容及びユーザ選択機能を確認しました」にチェックを入れると、 「次へ」ボタンがクリックできます。

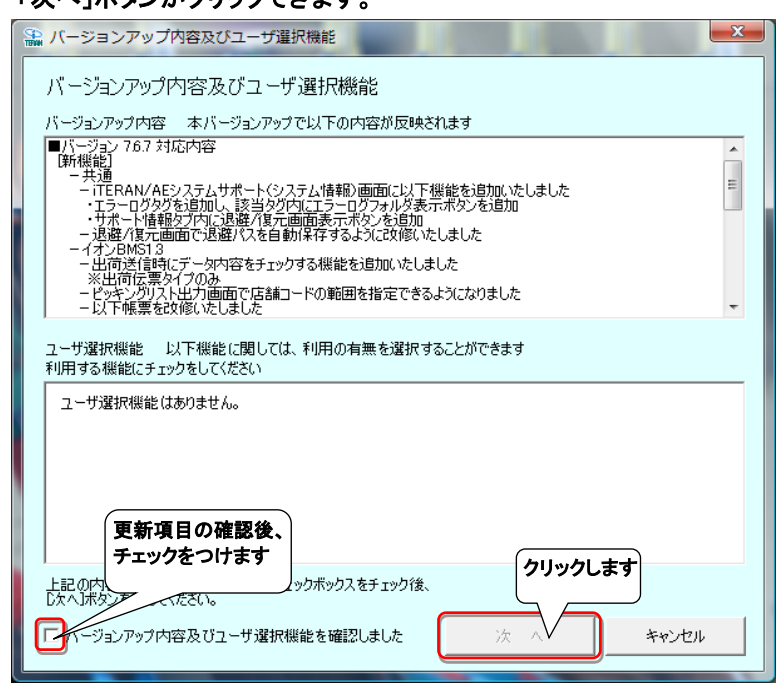

## ⑨以下画面が表示されたら、「開始」ボタンをクリックします。

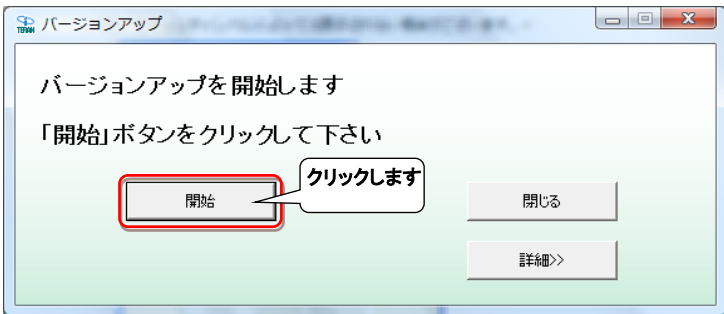

## ⑩「はい」をクリックします。

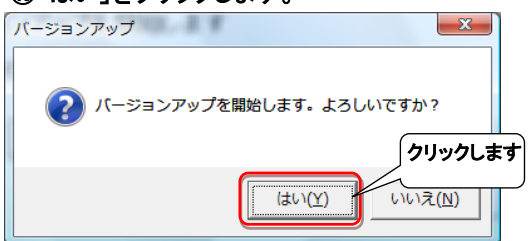

→処理が実行されます。しばらくお待ちください。

| 処理中 |  |
|-----|--|

### ①「OK」ボタンをクリックします。

| バージョンアップ  |         |
|-----------|---------|
| 正常に終了しました | クリックします |
| ОК        |         |

## 10「はい」ボタンをクリックし、iTERAN/AEを起動します。

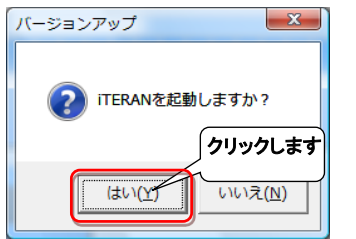

#### 1 ③バージョンアップが正常に行なわれたことを確認します。 起動したiTERAN/AEのバージョンがver7.8.4以上になっていることを確認してください。

| iTERAN/AE for .NET version 7.8.4 | 1                                        | ×                                       |
|----------------------------------|------------------------------------------|-----------------------------------------|
|                                  | (7.8.4"以上になっていることを 初期                    |                                         |
|                                  | TERANA<br>WebOrdering & Reporting System | version 7.8.4                           |
| チェーン<br>3070880000001 : ダイエー     | 利用会社<br>▼ 9999999:テスト                    | <b></b>                                 |
| データ受信                            |                                          |                                         |
| 受注/出荷                            | 受領                                       | 請求/支払                                   |
| <b></b>                          | 各種設定                                     | 「履歴照会」                                  |
|                                  | Copyright@FUJI                           | TSU FIP CORPORATION All Rights Reserved |

以上でバージョンアップは完了になります。